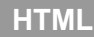

## Aggiungi una tabella

Ora cambieremo la pagina *My Favourite Games* in modo che presenti in una tabella i nostri cinque giochi preferiti e per ognuno di essi un punteggio da uno a dieci.

Ecco come si dovrà apparire alla fine:

| My Favourit                       |                                                                                             |                                                        |          |      |            |   |   | ~     |
|-----------------------------------|---------------------------------------------------------------------------------------------|--------------------------------------------------------|----------|------|------------|---|---|-------|
|                                   | e Games -                                                                                   | F                                                      |          |      |            |   |   |       |
|                                   | /C:/Users/clyde/Dropbox, 🏠 ⊽                                                                | C' <mark>8</mark> - G                                  | ioogle   | ۹    | <b>X -</b> | + | 俞 | - 100 |
| About M                           |                                                                                             | Mu Eas                                                 | aile M   | Do   | to.        |   |   |       |
| About Me                          | e wy Favounte Games                                                                         | wy Far                                                 | niiy ivi | у Ре | IS         |   |   |       |
| My Fa                             | avourite Gar                                                                                | nes                                                    |          |      |            |   |   |       |
| The be                            | st!                                                                                         |                                                        |          |      |            |   |   |       |
|                                   |                                                                                             |                                                        |          |      |            |   |   |       |
|                                   |                                                                                             |                                                        | 17       |      |            | ľ |   |       |
|                                   |                                                                                             | 79-                                                    |          |      | 7          |   |   |       |
|                                   |                                                                                             |                                                        |          | -    | •          |   |   |       |
| Top Fiv                           | e Games                                                                                     |                                                        |          |      |            |   |   |       |
| -                                 |                                                                                             |                                                        |          |      |            |   |   |       |
|                                   |                                                                                             |                                                        |          |      |            |   |   |       |
| Position                          | Name                                                                                        | Rating                                                 |          |      |            |   |   |       |
| Position                          | Name<br>Minecraft                                                                           | <b>Rating</b> 10/10                                    |          |      |            |   |   |       |
| Position<br>1<br>2                | Name<br>Minecraft<br>Angry Birds                                                            | <b>Rating</b><br>10/10<br>9/10                         |          |      |            |   |   |       |
| Position<br>1<br>2<br>3           | Name<br>Minecraft<br>Angry Birds<br>Temple Run 2                                            | <b>Rating</b><br>10/10<br>9/10<br>9/10                 |          |      |            |   |   |       |
| Position<br>1<br>2<br>3<br>4      | Name<br>Minecraft<br>Angry Birds<br>Temple Run 2<br>Subway Surfers                          | <b>Rating</b><br>10/10<br>9/10<br>9/10<br>8/10         |          |      |            |   |   |       |
| Position<br>1<br>2<br>3<br>4<br>5 | Name<br>Minecraft<br>Angry Birds<br>Temple Run 2<br>Subway Surfers<br>Plants versus Zombies | <b>Rating</b><br>10/10<br>9/10<br>9/10<br>8/10<br>8/10 |          |      |            |   |   |       |
| Position<br>1<br>2<br>3<br>4<br>5 | Name<br>Minecraft<br>Angry Birds<br>Temple Run 2<br>Subway Surfers<br>Plants versus Zombies | Rating       10/10       9/10       9/10       8/10    |          |      |            |   |   |       |
| Position 1 2 3 4 5                | Name<br>Minecraft<br>Angry Birds<br>Temple Run 2<br>Subway Surfers<br>Plants versus Zombies | Rating       10/10       9/10       8/10               |          |      |            |   |   |       |
| Position 1 2 3 4 5 5              | Name<br>Minecraft<br>Angry Birds<br>Temple Run 2<br>Subway Surfers<br>Plants versus Zombies | Rating       10/10       9/10       8/10       8/10    |          |      |            |   |   |       |
| Position 1 2 3 4 5                | NameMinecraftAngry BirdsTemple Run 2Subway SurfersPlants versus Zombies                     | Rating       10/10       9/10       8/10               |          |      |            |   |   |       |

1) Iniziamo aggiungendo i seguenti selettori al file CSS simple.css : table, th, td { border: 1px solid white; border-collapse: collapse; } tr { background-color: silver; } th, td { vertical-align: top; padding: 0.5em; text-align: left; }

2) Aggiungiamo la tabella alla pagina games.html . Ecco un po' di codice per iniziare:

[tu dovrai aggiungere le altre quattro righe!]

## 

This work is licensed under the Creative Commons Attribution 3.0 Unported License. To view a copy of this license, visit http://creativecommons.org/licenses/by/3.0/ - Courtesy of Coderdojo Bray (www.coderdojobray.com) Pagina 1 Riesci a completare la tabella? Se lo desideri puoi fare più di cinque righe. Devono essere i <u>tuoi</u> giochi preferiti.

## Sfide!

1. Puoi aggiungere una colonna che mostri un'icona per ognuno dei giochi?

**Tip:** puoi usare gli strumenti di ricerca presenti nella pagina Ricerca Immagini di Google: più precisamente la ricerca per dimensioni. Quelle usate qui sono tutte 128x128 pixel.

**2.** Puoi far diventare il nome del gioco un link ad un sito da dove sia possibile scaricare il gioco?

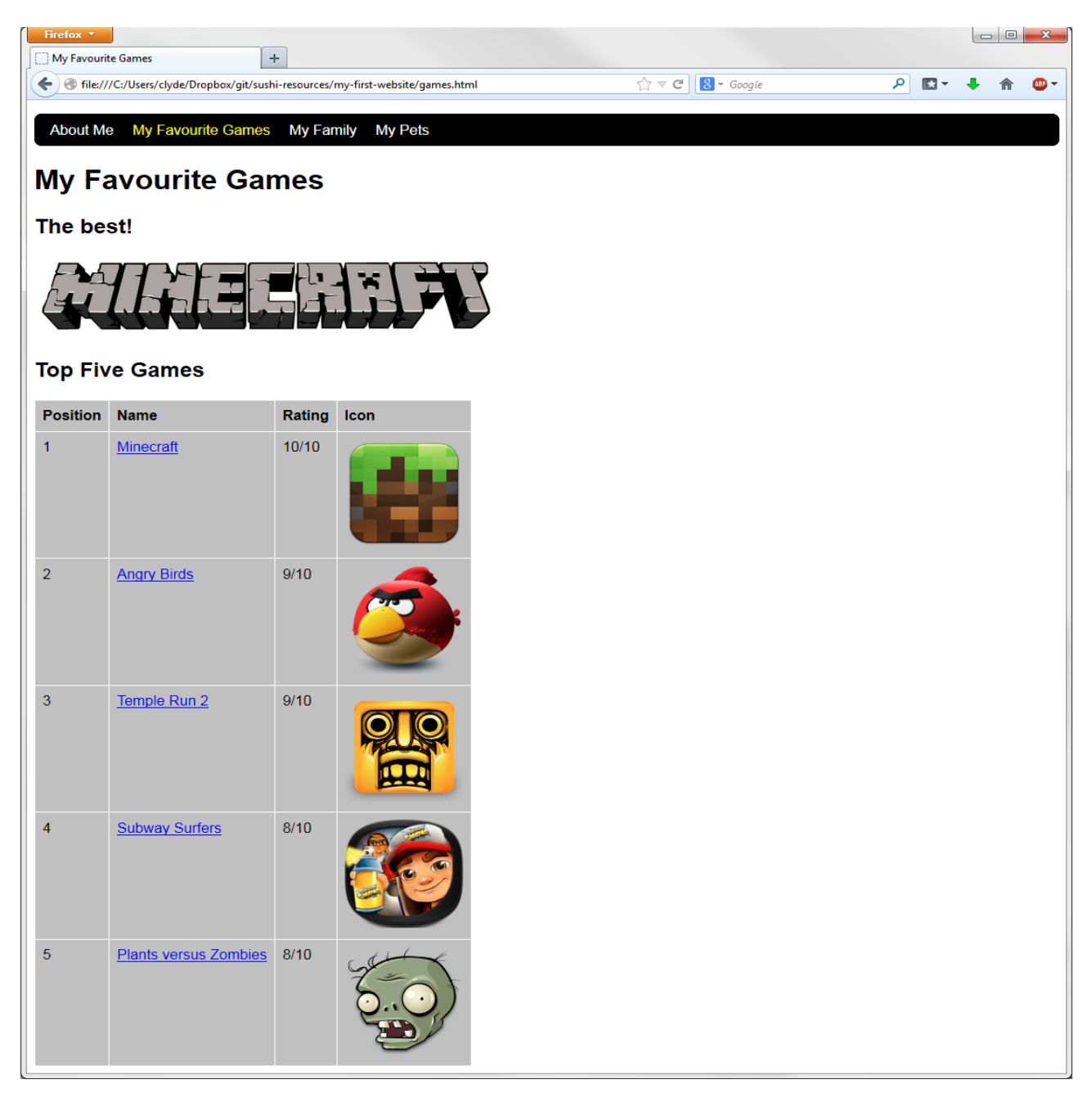

 This work is licensed under the Creative Commons Attribution 3.0 Unported License. To view a copy of this license, visit

 http://creativecommons.org/licenses/by/3.0/ - Courtesy of Coderdojo Bray (www.coderdojobray.com)

 Pagina 2